原创文章,转载请注明出处。

更多实用资料请登录方正智芯官网:<u>www.founderchip.com</u>

作者:北岛李工

前面的文章我们介绍了Modbus RTU通信中主站S7-1200的配置和编程,今天这篇文章,我们来介绍从站S7-200 Smart的配置及编程。

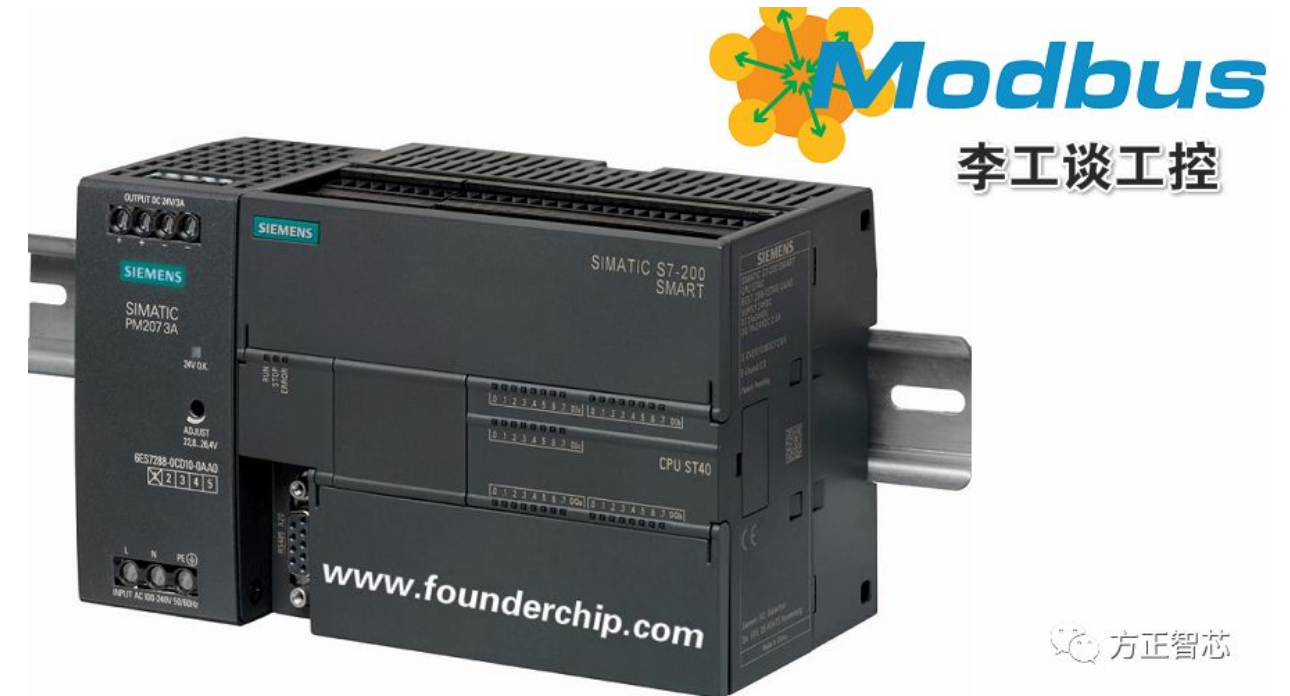

本例程从站使用S7-200 Smart的CPU ST40,通信端口使用CPU模块本体的 RS485接口,modbus地址为2。 打开编程软件STEP 7-Micro/WIN SMART,在指令库中找到文件 夹"Modbus\_RTU\_Slave",里面有两个指令:MBUS\_INIT和 MBUS\_SLAVE,如下图:

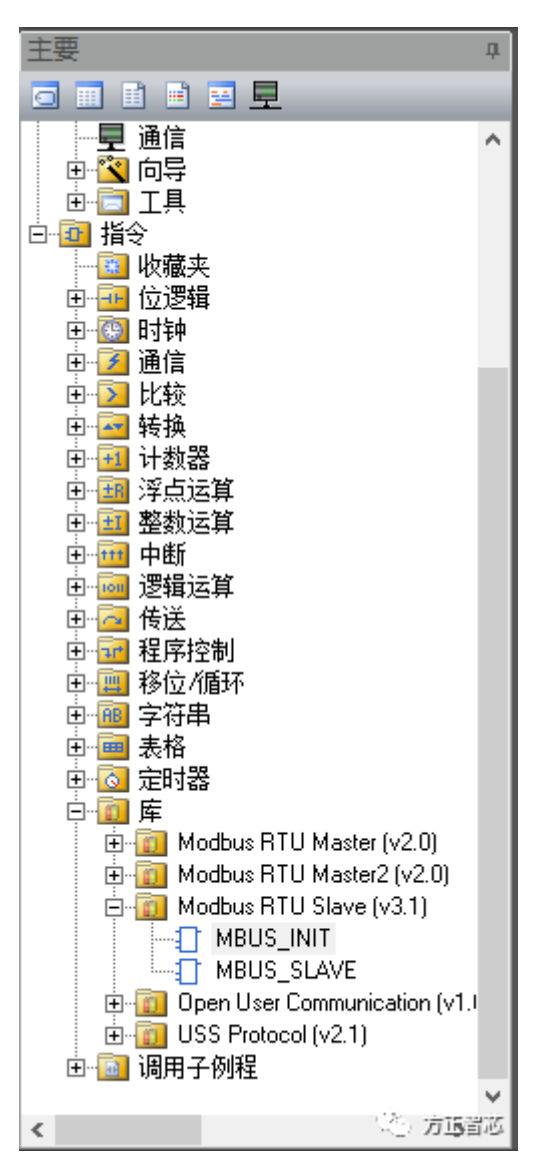

指令INIT用来初始化从站的地址、通信的波特率、存储器地址等相关信息。选中 该指令将其拖放到主程序MAIN中,如下图:

| ○ ○ 丞   合 上传 -    | 🔸 下    | 載 →   | 念插入   | - †¥ | 删除 | -   🎘 🎘 |
|-------------------|--------|-------|-------|------|----|---------|
| 4 MAIN X SBR      | LO S   | BR_1  | INT_0 |      |    |         |
| Program Comments  |        |       |       |      |    |         |
| 1 Network Comment |        |       |       |      |    |         |
|                   | MBUS.  | INIT  |       |      |    |         |
| ->>               | EN     |       |       |      |    |         |
| ????-             | Mode   | Done  | -??.? |      |    |         |
| ????-             | Addr   | Error | -???? |      |    |         |
| ????-             | Baud   |       |       |      |    |         |
| ????-             | Parity |       |       |      |    |         |
| ????-             | Port   |       |       |      |    |         |
| ????—             | Delay  |       |       |      |    |         |
| ????—             | MaxIQ  |       |       |      |    |         |
| ????—             | MaxAl  |       |       |      |    |         |
| ????-             | MaxH~  |       |       |      |    |         |
| ????-             | HoldS~ |       |       |      |    |         |
|                   |        |       |       |      | ç  | う 方正智志  |

## 该指令的相关参数含义见下面的表格:

| 方正智芯——S7-200 Smart从站MBUS_INIT指令参数说明 |       |                                                                                                    |  |  |
|-------------------------------------|-------|----------------------------------------------------------------------------------------------------|--|--|
| 参数名称                                | 数据类型  | 说明                                                                                                    |  |  |
| EN                                  | BOOL  | 使能                                                                                                    |  |  |
| Mode                                | BYTE  | 启动或停止Modbus模式,1=启动;0=停止                                                                                            |  |  |
| Addr                                | BYTE  | 从站的地址,取值范围:1~247                                                                                                   |  |  |
| Baud                                | DWORD | 波特率,取值范围:1200,2400,4800,9600,19200,38400,57600,115200                                                              |  |  |
| Parity                              | BYTE  | 奇偶校验,应设置与主站相同。0=无校验;1=奇校验;2=偶校验                                                                                    |  |  |
| Port                                | BYTE  | 通信端口,0=CPU本体RS485口;1=信号板接口                                                                                         |  |  |
| Delay                               | WORD  | 用来延迟标准modbus结束条件的超时毫秒数,取值范围:0~32767ms。在有线网络运行时的典型值为0;如果使用具有纠错功能的调制解调器,则可设置为50~100ms之间;如<br>果使用无线通信,可设置为10~100ms之间。 |  |  |
| MaxIQ                               | WORD  | 用于设置modbus地址0xxxx和1xxxx对应的PLC的Q和I的点数。取值范围:0~256                                                                    |  |  |
| MaxAl                               | WORD  | 用于设置modbus地址3xxxx对应的PLC的字输入寄存器地址,取值范围:0~56                                                                         |  |  |
| MaxHold                             | WORD  | 用于设置modbus地址4xxxx或4yyyyy对应的PLC的保持存储区的大小,以字为单位。                                                                     |  |  |
| HoldStart                           | DWORD | 保持存储区的起始地址                                                                                                    |  |  |
| Done                                | BOOL  | 1=指令初始化成功完成;                                                                                                    |  |  |
| Error                               | BYTE  | 若请求出错,ERROR被置1,并保持一个周期。错误代码在STATUS中                                                                                |  |  |
|                                     |       | · 方正智芯                                                                                                    |  |  |

## 注意:

1) MaxIQ用于设置modbus参数地址0xxxx与1xxxx对应的PLC的输出Q与输入I 的地址,在S7-200 Smart中,最大可设置为256(不同类型的PLC该值不同)。 当设置为0时,将禁用输入及输出的读写操作;

2) MaxAI用于设置modbus参数地址3xxxx对应的PLC的字输入寄存器的地址, 也就是模拟量输入(AI)的地址。对于S7-200 Smart紧凑型CPU(CR20s、 CR30s、CR40s、CR60s)而言,建议设置为0;其它标准型CPU,建议设置为 56;

3) MaxHold用于设置modbus地址4xxxx或4yyyyy对应的PLC的保持存储区的 大小,以字为单位。例如,如果要允许modbus主站访问2000个字节的从站V存 储区,则MaxHold应设置为1000;

4) MBUS\_INIT仅在CPU启动后的第一个扫描周期执行一次即可;如果更改通信参数,则重新再执行一次;

MBUS\_INIT指令的完整代码如下图:

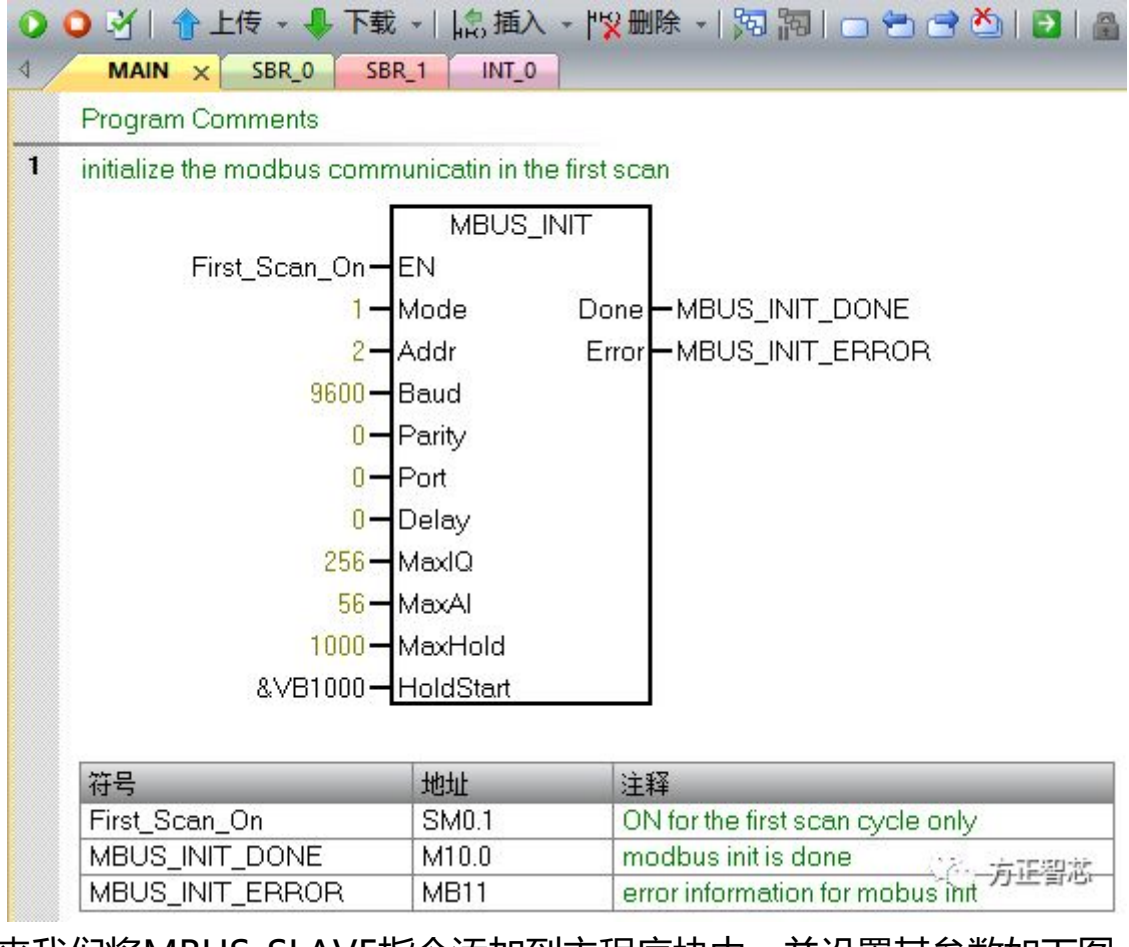

接下来我们将MBUS\_SLAVE指令添加到主程序块中,并设置其参数如下图:

| modbus slave                        |                            |                                                               |
|-------------------------------------|----------------------------|---------------------------------------------------------------|
| Γ                                   | MBUS_SLAVE                 | 7                                                             |
| Always_On <b>-</b> J                | EN                         |                                                               |
|                                     | Dor                        |                                                               |
|                                     |                            |                                                               |
|                                     | Err                        | or MBUS_SLAVE_ERROR                                           |
| L                                   | Err                        | or MBUS_SLAVE_ERROR                                           |
| 了。                                  | Err<br>地址                  | or <mark> </mark> MBUS_SLAVE_ERROR<br>                        |
| 存号<br>Always_On                     | Err<br>地址<br>SM0.0         | or <mark></mark> MBUS_SLAVE_ERROR<br>注释<br>Always ON          |
| 符号<br>Always_On<br>MBUS_SLAVE_ERROR | Err<br>地址<br>SM0.0<br>MB12 | or - MBUS_SLAVE_ERROR<br>注释<br>Always ON<br>ERROR INFORMATION |

调用STEP 7 - Mciro/WIN SMART Instruction Library (指令库)需要分配库 指令数据区 (Library Memory)。库指令数据区是相应库的子程序和中断程序 所要用到的变量存储空间。

MBUS\_SLAVE指令库需要一个781个字节的全局 V 存储区。 分配方法如下: 右键单击"程序块",在弹出的菜单中单击"库存储器",如下图:

| 主要                                              | д                          |
|-------------------------------------------------|----------------------------|
| 🖸 🔳 🖬 🖻 🖻                                       | 旦                          |
| □ 個 Modbus_RTU                                  | _Slave (F:\Kingdisk_Bacl 🔺 |
| 田 🧰 符号 🕑                                        | 全部编译                       |
| ⊡ <mark>⊡</mark> 状态<br>⊡ <mark>⊡</mark> 数据 🚨    | 半版 Ctrl+V                  |
|                                                 | 插入                         |
|                                                 | 导入                         |
| 由- <b>同 工具 い</b>                                | 导出                         |
|                                                 | 选项                         |
| 里~──── 位遷<br>■~──── 时钟                          | 库存储器                       |
| ⊡ <mark>-22</mark> 通信<br>⊡ <mark>-22</mark> 比较  | 帮助                         |
| 田 <mark>· ब</mark> 转换<br>田 · <mark>⊡</mark> 计数器 | 🙁 方正音芯                     |

在弹出的库存储器分配对话框中,选择"Modbus RTU Slave",如下图:

| 库存储器分配                                                                                                    | ×   |  |  |
|----------------------------------------------------------------------------------------------------|-----|--|--|
| Open User Communication (v1.0) Modbus RTU Slave (v3.1)                                                           |     |  |  |
| 指令库 'Modbus RTU Slave (v3.1)' 需要 781 字节的全局 V 存储器. 指定该<br>库可使用的此 V 存储器量的地址. 单击 '建议地址' 以使用程序交叉引用定位<br>具有所需大小的未使用块. |     |  |  |
|                                                                                                    |     |  |  |
| 建议地址    删除库符号                                                                                                    |     |  |  |
| VB1781 通过 VB2561                                                                                                 |     |  |  |
| 确定。                                                                                                    | 能習述 |  |  |

点击"建议地址",系统会自动分配可用的V存储区作为库存储区。

好了,关于Modbus RTU通信的最后一步也介绍完了,如果你喜欢这篇文章,可用去官网(www.founderchip.com)下载本文PDF版本。 相关参考文章: Modbus RTU通信教程连载(1)-原理及网络拓扑 Modbus RTU通信教程连载(2)-主站的配置 Modbus RTU通信教程连载(3)-主站的编程 小程序【李工谈工控】提供方便的文章检索功能,欢迎体验:

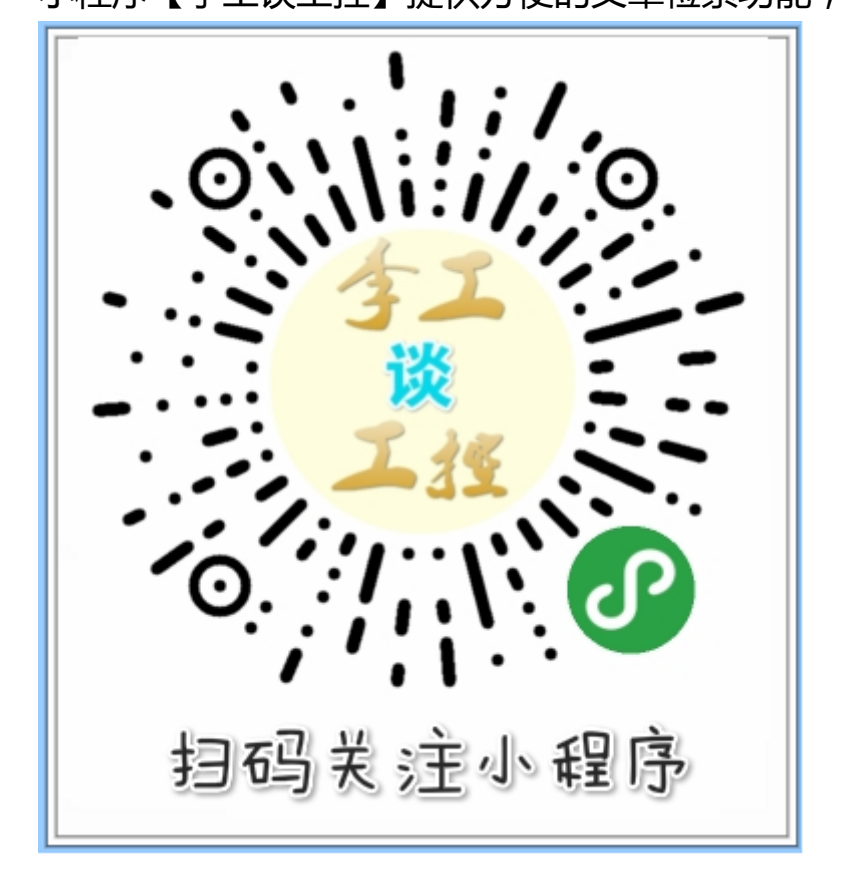